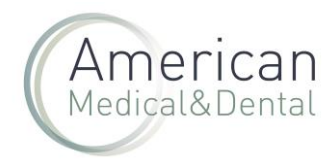

Desde "ZONA DE USUARIO", seleccionaremos la pestaña de "PEDIDOS WEB":

| web@americandent.com | <b>(*</b> +34 934 196 544 | in 🕜 🐵      |                      |           | FAQ 🤮       | ZONA DE USUARIO Bienvenid | o Leo 🕞     |
|----------------------|---------------------------|-------------|----------------------|-----------|-------------|---------------------------|-------------|
| American             | BÜSQUEDA                  |             |                      |           | Q Producto: | s Compra rápida           | OFERTAS ACT |
|                      | Mi perfil                 | Pedidos web | Productos pendientes | Albaranes | Facturas    | Vencimientos              |             |

Buscaremos el número de pedido que queramos descargar, haremos clic en la "i" que hay a la izquierda del pedido.

| Mi perfil                    | Pedidos web   | Productos p      | endientes | Albaranes   | Facto       | uras    | Vencimientos |
|------------------------------|---------------|------------------|-----------|-------------|-------------|---------|--------------|
| Fecha de inicio<br>28/2/2024 | Fecha<br>28/3 | de fin<br>5/2024 | Filtra    | ŕ           |             |         | _            |
| Referencia interna           | Importe       |                  | Ectado    | •           |             |         | ٩            |
| Ref.                         | Ref. Int.     | Envio            | Ciudad    | Fecha       | N°<br>Prod. | Total   | Facturación  |
| 1 PWAMD-0002975              | 77            |                  | BIGUES    | 24 may 2024 | 14          | 803.9 € |              |

Nos aparecerá el pedido con los detalles. Y haremos clic en "TU CESTA DE LA COMPRA",

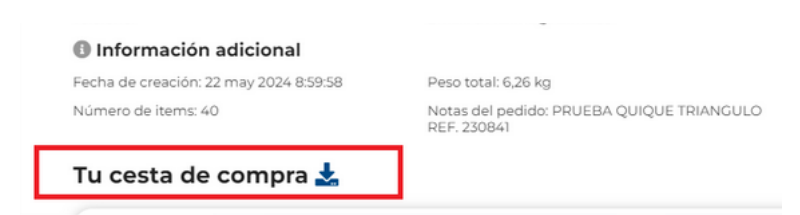

Al hacer clic en el botón, se descarga un fichero Excel con el nº de pedido, la Ref., el nombre del producto, el precio unitario (P.V.P.), el Dto. Line (Dto. oferta), el Dto. multiline (Dto. en firma Depósito), total, IVA, etc..

| Pedido          | Referencia | Nombre del producto                  | Cantidad | Precio unitar | Dto Line | Dto multiline | Total Base | IVA   | Total a pagar |
|-----------------|------------|--------------------------------------|----------|---------------|----------|---------------|------------|-------|---------------|
| PWAMD-000297577 | 60141      | TELIO INLAY universal jer (3x2,5 g)  | 1        | 61.55         | 0.00     | 0             | 41.57      | 4.16  | 45.73         |
| PWAMD-000297577 | 227759     | TRAY CLEANER limpiador cubetas 850 g | 1        | 48.13         | 0.00     | 0             | 23.84      | 5.01  | 28.85         |
| PWAMD-000297577 | 39157      | AH-PLUS JET kit intro                | 1        | 128.16        | 0.00     | 0             | 86.94      | 8.69  | 95.63         |
| PWAMD-000297577 | 51982      | PALODENT V3 matrices 7,5 mm 50 ud    | 1        | 56.89         | 0.00     | 0             | 38.59      | 8.1   | 46.69         |
| PWAMD-000297577 | 46639      | PALODENT V3 cuñas pequeñas 100 ud    | 1        | 43.91         | 0.00     | 0             | 29.78      | 6.25  | 36.03         |
| PWAMD-000297577 | 43680      | LIMAS PATHFILE 25 mm 013 6 ud        | 1        | 86.91         | 0.00     | 0             | 58.94      | 12.38 | 71.32         |
| PWAMD-000297577 | 43681      | LIMAS PATHFILE 25 mm 016 6 ud        | 1        | 86.91         | 0.00     | 0             | 58.94      | 12.38 | 71.32         |